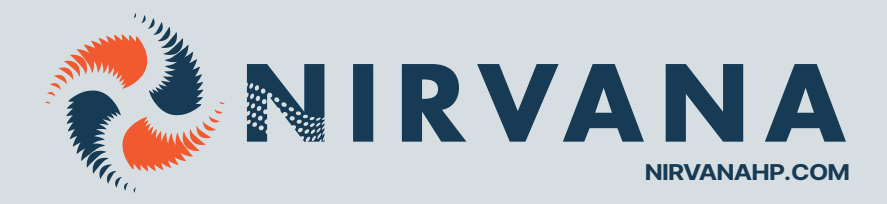

# KIT WIFI POUR THERMOPOMPE NIRVANA

SÉRIE FC AVEC NUMÉROS DE SÉRIE >170715 (2024)

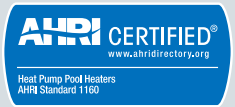

NIRVANAC

## PIÈCES DU KIT WIFI **MODULE WIFI**

Ce module sert à relier votre thermopompe à un service internet qui permet de contrôler la température à distance.

L'installation se fait en 3 parties

- 1. L'installation du module dans la machine
- 2. La configuration du module avec votre réseau doit se faire chaque fois que vous changez de réseau.
- 3. La configuration de l'usager l'adresse MAC peut être liée à plusieurs usagers au besoin.

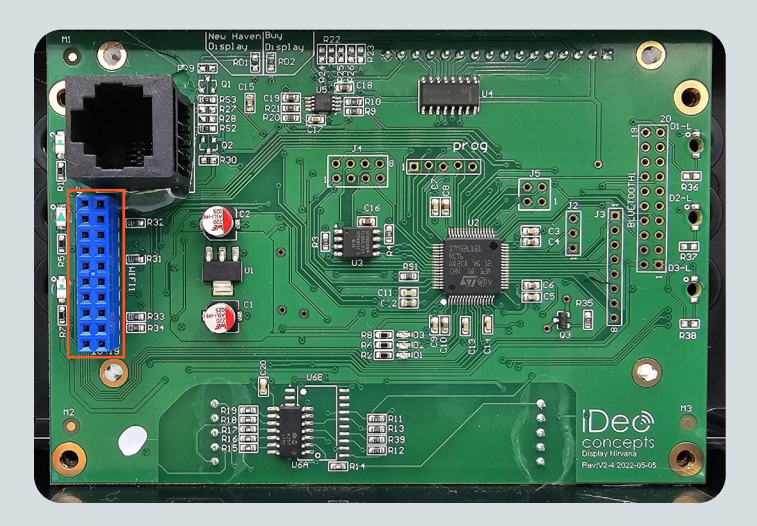

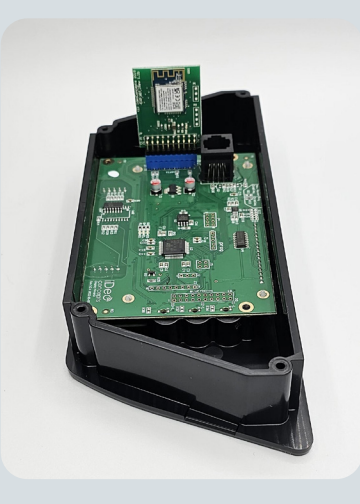

#### 1. INSTALLATION DU MODULE DANS LA THERMOPOMPE

- 1. Assurez-vous que le courant de la machine a été coupé avant d'ouvrir la boîte électrique du contrôle.
- 2. Retirer la boîte de contrôle, avec un tournevis plat, inséré dans la coche prévue dans le côté de la boîte.
- 3. Retirer la vis qui retient le câble de la boîte de contrôle.
- 4. Retirer les 4 vis pour ouvrir la boîte de contrôle.

5. Repérer le connecteur bleu, c'est la matrice WIFI (Il peut parfois être noir)

6. Installer le module de la carte contrôle

7. Refermer la boîte électrique et remettre le courant sur la machine

Attention : Brancher le module où est indiqué WIFI et non où est indiqué Bluetooth. La carte est insérée vers l'intérieur du boîtier tel que démontré dans la 2<sup>e</sup> photo ci-dessous

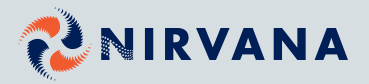

## PIÈCES DU KIT WIFI MODULE WIFI

### 2. CONFIGURATION RÉSEAU DU MODULE

- 1. Aller au menu WIFI.
- 2. Aller sur **RECONFIGURER WIFI** et confirmer.

3. Une fois confirmé, utiliser un téléphone intelligent ou tablette et chercher les réseaux disponibles. Identifier le réseau nommé **NIRVANA\_\*\*:\*\*:\*\*:\*\*:**\*\* dans la description.

4. Se connecter au réseau **NIRVANA\_\*\*:\*\*:\*\*:\*\*:\*\*:** Si vous ne voyez pas le réseau **NIRVANA**, réinitialisez le module ou rapprochez-vous de la thermopompe.

5. Une fois connecté au réseau de la carte, ouvrir le navigateur web et aller au site **nirvanaconfig.com** 

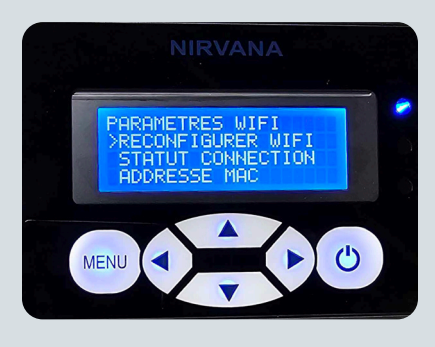

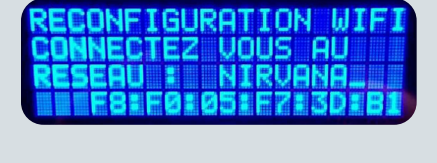

| RECONF                          | IGURAT                                   | ION WIFI                          |
|---------------------------------|------------------------------------------|-----------------------------------|
| CONNEC                          | TION D                                   | ETECTEE                           |
| ALLER                           | 8 8                                      |                                   |
| nirvan                          | aconfi                                   | S.COM                             |
| ACCUR DAME ACCUL CARL DAMA ACCU | a sense senet senet fittet alles alles a | NE ME DINE DINE DINE REAL COM COM |

6. Appuyer sur **Scan/Scanner**, sélectionner votre réseau, inscrire le mot de passe de votre réseau et appuyer sur **Connect/Connecter.** 

**Attention** : Un message d'erreur pourrait apparaitre sur votre téléphone lors de la connexion, ceci est normal.

7. L'écran de votre thermopompe affichera le statut de connexion. Si tout se passe bien, elle indiquera **Succès!** Connecté au service web.

| Wi-Fi networks                                                                                                    | ) Scanning                                                                                                    |
|----------------------------------------------------------------------------------------------------|----------------------------------------------------------------------------------------------------|
| RirvanaHP<br>Connected                                                                                                    |                                                                                                    |
| Nirvana_F8:F0:05:F<br>Open                                                                                                    | 2:10:06                                                                                                    |
|                                                                                                    |                                                                                                    |
| Connection / Co                                                                                                    | onnexion                                                                                                    |
| Please select your<br>Veuillez sélectionner v                                                                                                    | network<br>otre réseau                                                                                                    |
| Scan / Scanner                                                                                                    |                                                                                                    |
| Network ID / Identifia                                                                                                    | ant réseau                                                                                                    |
| Password / Mot de                                                                                                    | e passe                                                                                                    |
| Name / Non                                                                                                    | n                                                                                                    |
| Connect / Connect                                                                                                    | ter                                                                                                    |
| Once you press the 'Connect' b<br>will appear and the Nirvana Net<br>- your card will then be connect<br>Une fois que vous appuye<br>'Connecter' une page d'erreu<br>réseau ne sera plus visible -<br>désormais connect | utton, an error page<br>twork will disappear<br>ed to your network /<br>z sur le bouton<br>ır apparaitra et le<br>votre carte sera<br>ectée |
| RECONFIGURAT<br>SUCCES! CONN<br>AU SERVICE W<br>F RETOUR                                                                                                    | ION WIFI<br>ECTE<br>EB                                                                                                    |
| STATUT CONNEC<br>ROUTEUR :<br>INTERNET :<br>SERVICE WEB                                                                                                    | CTION<br>O<br>N                                                                                                    |

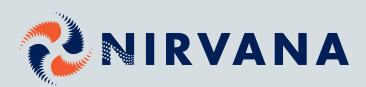

## PIÈCES DU KIT WIFI MODULE WIFI

#### 3. CONFIGURATION DU COMPTE UTILISATEUR

1. Télécharger l'application Nirvana HP disponible pour <u>iOS</u> et <u>Android</u>.

2. Ouvrir l'application et créer un compte utilisateur en complétant le formulaire et appuyer sur **S'enregistrer** pour terminer.

3. Appuyer sur **Scanner le code QR** et scanner le code sur l'autocollant pour automatiquement remplir le champ de l'adresse MAC de votre module.

Si vous n'avez pas accès au code QR, appuyer sur le bouton **Je n'ai pas accès au code QR** et entrez-le manuellement.

Une fois l'adresse MAC entrée, appuyer sur Enregistrer.

4. Un courriel de confirmation vous sera envoyé à votre adresse courriel. **Cliquer sur le lien** pour confirmer la création de votre compte. Si vous ne voyez pas le courriel, veuillez **vérifier dans votre boîte de courriels indésirables**.

5. Vous êtes maintenant prêts à contrôler votre thermopompe à distance.

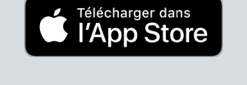

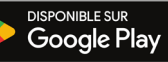

n compt

T° extérieur minimum

Minuteur Chauffaae

Début Chauffage

Minuteur pompe à eau

Fin Chauffage

Pompe intelligente

Forcer l'arrêt de la pompe

État de la pompe

Paramètres Client

<

0

65

32 °F

OFF

04:00

22:00

OFF)

OFF)

OFF)

ON

÷

Modèle de l'unité

Mode chauffage

État de la pompe

Basse pression

Haute Pression

T° extérieure

T° de succion

T° entrée d'eau

T° sortie d'eau

Tension

Variation T<sup>o</sup> Eau

Ampérage ECO

T° extérieure mini

Minuterie chauffage

Type de l'unité

Centre d'informations

<

PV105

2-Stage Variable

SMART

ON

OFF

Fermer

Formo

32 °F

72 °F

79 °F

72 °F

70 °F -1.5 °F

240 V

14 A

| <b>RIRVANA</b>                       | Créer                                                            |
|--------------------------------------|------------------------------------------------------------------|
|                                      | Nom Complet*                                                     |
| Courriel                             | Courriel*                                                        |
| Ex ******@gmail.com                  | Mot de passe*                                                    |
| ee doit pas être vide.               |                                                                  |
| Mot de passe                         | Confirmer le mot                                                 |
| S                                    |                                                                  |
|                                      | Ville*                                                           |
| Mémoriser les informations           |                                                                  |
|                                      | Code Postal*                                                     |
| Connexion                            | En continuant, vous ac<br>protection des renseig<br>"Obligatoire |
| Nouvel utilisateur ? Créer un compte | Annuler                                                          |
| Mot de passe oublié ?                | Mot de p                                                         |

| RIRVANA<br>Télémaintenance              |   |
|-----------------------------------------|---|
| MAC Adresse*                            | 0 |
| Ne doit pos être vide.<br>Emplacement * |   |
| Piscine<br>Ne doit pas être vide.       |   |
| Ajouter l'unité                         |   |
|                                         |   |
|                                         |   |

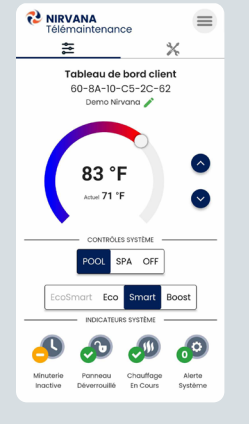

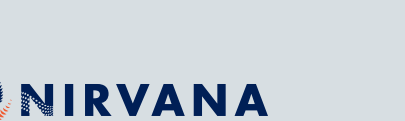